## Submission of Duplicate Trailers ('TB')

**Step 1**: Log on to MDA website at <u>www.mda.gov.sg</u> and click on Licences  $\rightarrow$  Online Services

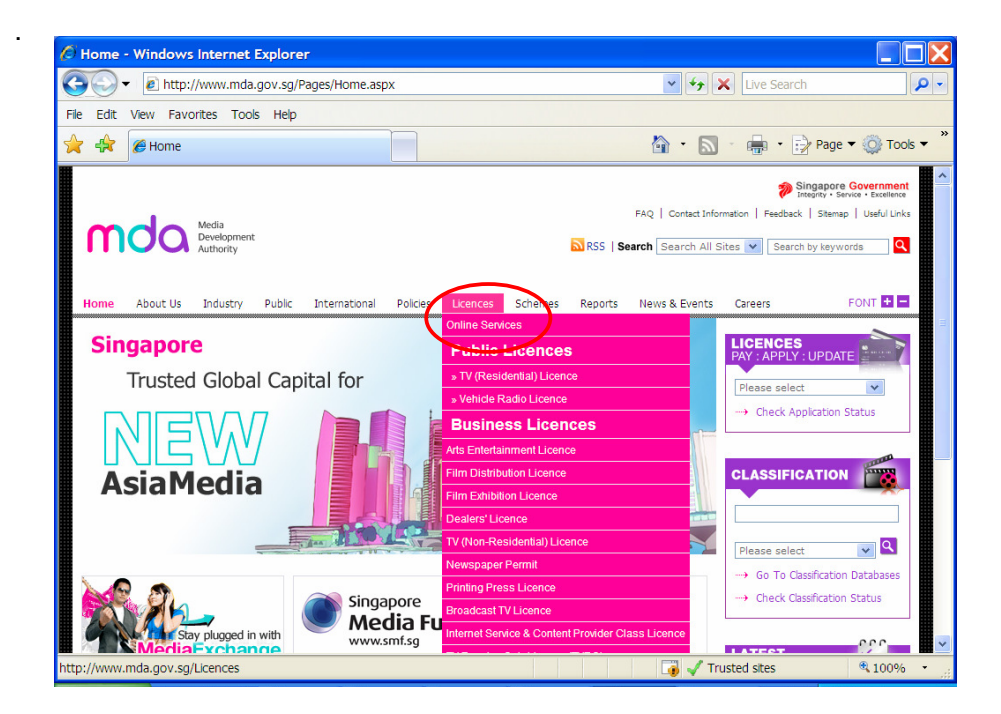

Alternatively, you may scroll down and click on "How may we help

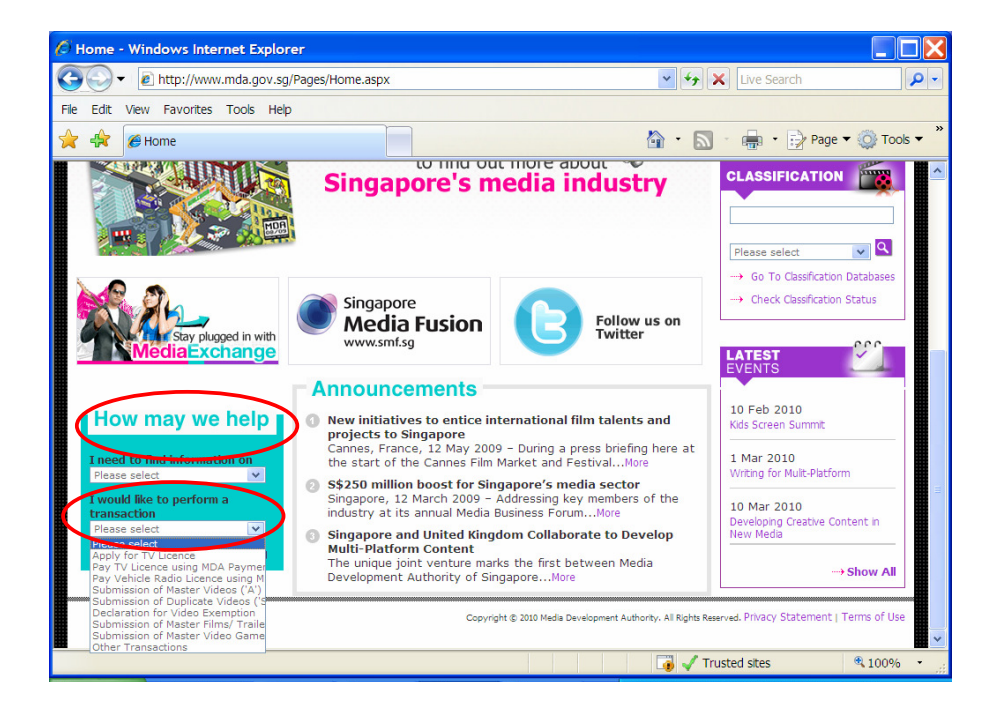

Step 2: Scroll down to Film Classification Services and Click on Submission of Master Films / Trailers / Screeners

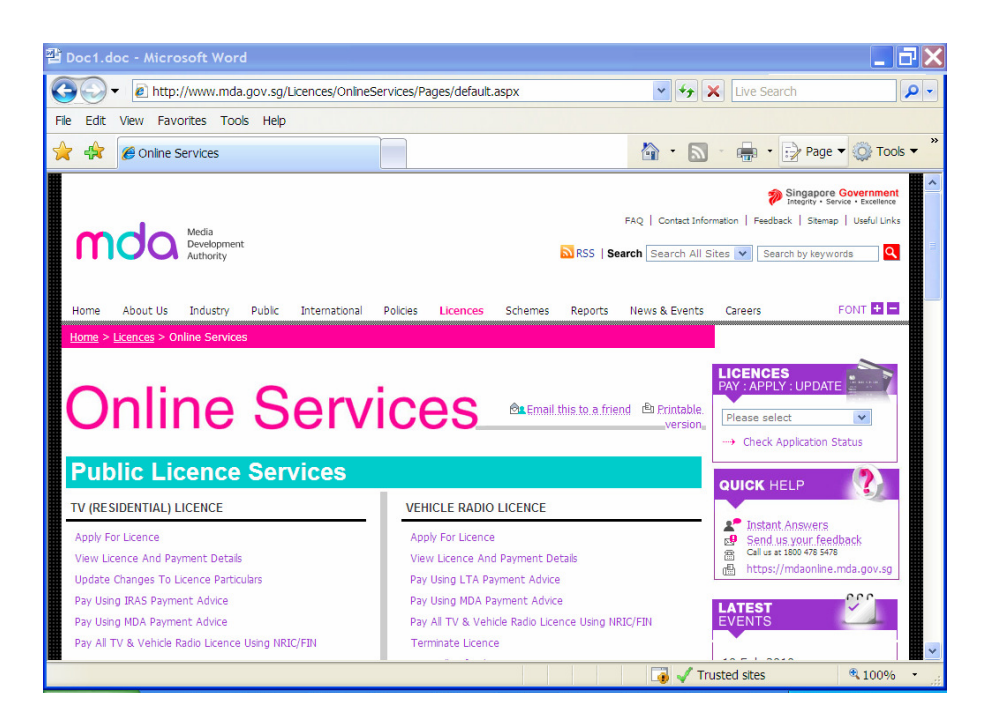

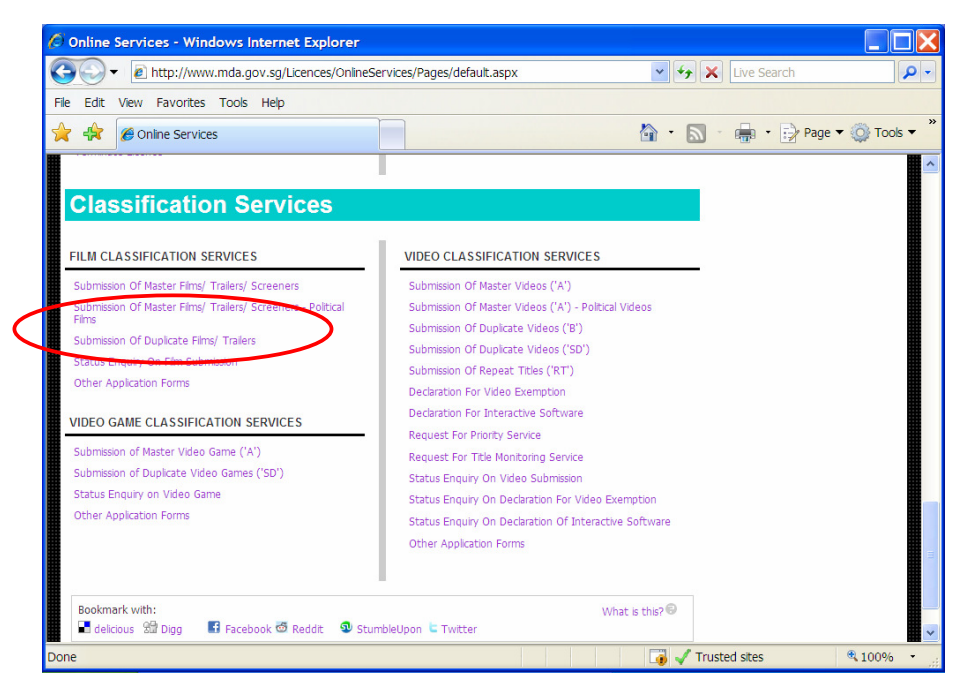

| Welcome to Sing           | Pass - Microsoft Internet Explorer                                                                                                    |
|---------------------------|----------------------------------------------------------------------------------------------------|
| File Edit View Favorite   | es Tools Help                                                                                                    |
| 🚱 Back 🝷 🕥 🕤 💌            | 🖻 🟠 🔎 Search 🧙 Favorites 🚱 🔗 🖓 📓 🕘 💭 🏈 🗐 🖓 🦓                                                                                                    |
| Address 🕘 https://www.sin | ngpass.gov.sg/npin/redirectLogin.do? 🗾 🔁 Go                                                                                                    |
| Y! · @·                   | 💭 💽 Search Web 🔹 🖉 🖶 👻 🌚 🖓 Mail 🔹 🎯 My Yahoo! 🔹 👹 HotDobs 🔹 📥 Games 🔹 👌 Music 🔹                                                                                                    |
| Singapore Personal Acc    | S Singapore Personal Access                                                                                                    |
| Secure                    | <u>Terms of Use   FAQs   Help</u>                                                                                                    |
| SingPass ID               | Welcome   to SingPass authentication service     IMPORTANT NOTE   Your SingPass ID is your Identification Number     S •     Submit Cancel (Click here for tips on Online Security)   Copyright 8 2005 Government of Singapore. All rights reserved. |
| Done                      | A a Internet                                                                                                    |

Step 3: Enter your NRIC and SingPass.

**Step 4:** Select the appropriate login type. For non-licensed company or organisation, a one time registration is required before you can proceed with your online submission. Please follow the steps below for registration. If you have registered with the MDA, you may proceed to login using your ACRA number, ROS number, etc.

• Click on 'Register with MDA' and select 'Organisation'.

| Media Development Authority - Microsoft Internet Explo       | rer                                                                          |
|--------------------------------------------------------------|------------------------------------------------------------------------------|
| File Edit View Favorites Tools Help                          |                                                                              |
| Ġ Back 🔹 🕥 🖌 💌 😰 🏠 🔎 Search  👷 Fav                           | rorites 🤣 🍃 - 🌽 🏹 - 📜 🗇 🛍 🦓                                                  |
| Address 🗃 https://mdaonline.mda.gov.sg/onlineservices/       |                                                                              |
| <b>∑! · ℓ ·</b> Search                                       | Web 🔻 🖉 🚍 🛛 🏘 🗸 🔞 🖂 Mail 👻 🚳 My Yahoo! 🔹 💐 Personals 🔹 🎯 Games 🔹 👌 Music 🔹 🔸 |
|                                                              |                                                                              |
| Cert Connected                                               | Singapore Government<br>Integrity - Service - Excellence                     |
| Online!                                                      | Logout   FAQ   Feedback   Help   Contact Us   Home                           |
|                                                              |                                                                              |
| Login                                                        |                                                                              |
| Page 1 of 3                                                  |                                                                              |
| This form may take you about 5 to 10 minutes to complete.    |                                                                              |
| Select Login Type: *                                         | SELECT V                                                                     |
| Select Film/Trailer: *                                       | ORGANISATION                                                                 |
|                                                              | Submit                                                                       |
| If you encounter any problem with this e-service, please con | tact us at 1800 478 5478 or send a feedback                                  |
|                                                              | Register With MDA                                                            |
|                                                              | Rate this e-service                                                          |
|                                                              |                                                                              |
|                                                              |                                                                              |
|                                                              |                                                                              |
|                                                              |                                                                              |
|                                                              |                                                                              |
| 8 Done                                                       | S Local intranet                                                             |

3

| Media Development Authority - Microsoft i       | internet Explorer                     |                              |                      |                             |                                                                          |
|-------------------------------------------------|---------------------------------------|------------------------------|----------------------|-----------------------------|--------------------------------------------------------------------------|
| File Edit View Favorites Tools Help             |                                       |                              |                      |                             |                                                                          |
| 🌍 Back 🔹 💮 🖌 💌 😰 🏠 🔎 Si                         | earch 🤺 Favorites 🚱                   | • 🛃 🍦 😒                      | 📙 🗇 🛍 🔏              |                             |                                                                          |
| Address 🧃 https://mdaonline.mda.gov.sg/onlinese | rvices/                               |                              |                      |                             | <b>• •</b>                                                               |
| Y! · @·                                         | 🖌 Search Web 🔹 🖉 📮                    | 🛃 • 🏘 • 🚳 🖂 м                | ail 🝷 🚳 My Yahoo! 🝷  | 💜 Personals 🔹 🎯 Game        | s 🔹 🦓 Music 🔹 💙                                                          |
| Ordine!                                         |                                       |                              | Log                  | out   FAQ   Feedback   Help | gapore Government<br>prity + Service + Excellence<br>  Contact Us   Home |
| Login                                           |                                       |                              |                      |                             |                                                                          |
| Page 1 of 3                                     |                                       |                              |                      |                             |                                                                          |
| This form may take you about 5 to 10 minute     | s to complete.                        |                              |                      |                             |                                                                          |
| Select Lo                                       | gin Type: * ORGA                      | NISATION                     | ~                    |                             |                                                                          |
| Login ID:                                       | *                                     |                              | (Please register wit | h MDA if you do not hav     | e Registered                                                             |
| Select Fi                                       | m/Trailer: * SEL                      | <br>.ECT 💌                   |                      |                             |                                                                          |
| If you encounter any problem with this e-servi  | Subn<br>ce, please contact us at 1800 | nit<br>478 5478 or send a fe | edback               |                             |                                                                          |
|                                                 | Regis                                 | iter With MDA                |                      |                             |                                                                          |
|                                                 | R                                     | ate this e-service           |                      |                             |                                                                          |
|                                                 |                                       |                              |                      |                             | ×                                                                        |
| 🙆 Done                                          |                                       |                              |                      |                             | Local intranet                                                           |

• Complete the online form.

| Media Development Authority - Microsoft Internet Explorer |                                                        |                                                                                                    |  |  |
|-----------------------------------------------------------|--------------------------------------------------------|----------------------------------------------------------------------------------------------------|--|--|
| File Edit View Favorites Tools Help                       |                                                        |                                                                                                    |  |  |
| 子 Back 👻 🕥 👻 🗙                                            | 🖹 😰 🏠 🔎 Search   Favorites 🛛 🔗 😓 - 🍃 🧼 🍏 🎎 -           | 8                                                                                                    |  |  |
| Address 🕘 https://mdaon                                   | aonline.mda.gov.sg/onlineservices/                     | • >                                                                                                    |  |  |
| VI - 11-                                                  | 💿 🔍 Search Web 🔹 🖉 🚍 • 🚸 • 🔞 🖂 Mail • 🚳 My Yaho        | nt 🔹 💜 Personals 🔹 🙀 Games 🔹 🦓 Music 🔹 ≫                                                                     |  |  |
| Connected<br>Contine                                      | Sample                                                 | Singapore Government     Imagino - Sance - Escelarize     Logout   FAQ   Feedback   Help   Contact Us   Home |  |  |
| Registration F                                            | Form<br>tration Type: O Individual O Organisation      |                                                                                                    |  |  |
| Organisation Informati                                    | lation                                                 |                                                                                                    |  |  |
| Organisation ID : *                                       | 2007111149 (Enter your ACRA number or ROS number, etc) |                                                                                                    |  |  |
| Organisation Name :                                       | HAPPY FILMS                                            |                                                                                                    |  |  |
| Block No. : *                                             | 1                                                      |                                                                                                    |  |  |
| Street Name : *                                           | ABC STREET                                             |                                                                                                    |  |  |
| Floor No. :                                               |                                                        |                                                                                                    |  |  |
| Unit No. :                                                |                                                        |                                                                                                    |  |  |
| Long Unit No. :                                           |                                                        |                                                                                                    |  |  |
| Building Name :                                           |                                                        |                                                                                                    |  |  |
| Postal Code : *                                           | 209887                                                 |                                                                                                    |  |  |
| Telephone No. : *                                         | 67892223                                               |                                                                                                    |  |  |
| Fax No. :                                                 |                                                        |                                                                                                    |  |  |
| Email : *                                                 | HAPPYFILMS@EMAIL.COM                                   |                                                                                                    |  |  |
|                                                           |                                                        | Confirm and Submit Reset                                                                                     |  |  |
| 🕘 Done                                                    |                                                        | Scoral intranet                                                                                              |  |  |

## Online Help on Film Submission

• Click on 'Confirm and Submit'. You will receive a message indicating that the registration is successful.

| Media Development Authority - Microsoft Internet Explorer  |                                                                                                    |  |  |  |
|------------------------------------------------------------|----------------------------------------------------------------------------------------------------|--|--|--|
| File Edit View Favorites Tools Help                        |                                                                                                    |  |  |  |
| Seach + 🕟 - 🖹 💈 🏠 🔎 Search 🤺 Favorites 🤣 🍃 - 🍃 😨 + 🛄 🕸 🏭 🔏 |                                                                                                    |  |  |  |
| Address 🧃 https://mdaoni                                   | line.mda.gov.sg/onlineservices/                                                                                                    |  |  |  |
| VI - 2-                                                    | 🔄 🗸 🗸 Search Web 🔹 🖉 🗟 🕈 🌞 🔞 🖂 Mail 🗴 🖓 My Yahoo! 🔹 💐 Personals 🔹 🖓 Games 🔹 🖓 Music 🔹 👋                                                                                  |  |  |  |
| Cet Connetal O<br>Ordine!                                  | Sample Singapore Government<br>Logout   FAQ   Feedback   Help   Contact Us   Home                                                                                        |  |  |  |
| Registration Fo                                            | orm                                                                                                    |  |  |  |
| Please Select Registrat                                    | tion Type: 🔿 Individual 📀 Organisation                                                                                                    |  |  |  |
| Organisation Information                                   | <u>on</u>                                                                                                    |  |  |  |
| Organisation ID : *                                        | 2007111149 (Enter your ACRA number or ROS number, etc)                                                                                                    |  |  |  |
| Organisation Name :                                        | HAPPY FILMS                                                                                                    |  |  |  |
| Block No. : *                                              | 1                                                                                                    |  |  |  |
| Street Name : *                                            | ABC STREET                                                                                                    |  |  |  |
| Floor No. :                                                |                                                                                                    |  |  |  |
| Unit No. :                                                 |                                                                                                    |  |  |  |
| Long Unit No. :                                            |                                                                                                    |  |  |  |
| Building Name :                                            |                                                                                                    |  |  |  |
| Postal Code : *                                            | 209887                                                                                                    |  |  |  |
| Telephone No. : *                                          | 67892223                                                                                                    |  |  |  |
| Fax No. :                                                  |                                                                                                    |  |  |  |
| Email : *                                                  | HAPPYFILMS@EMAIL.COM                                                                                                    |  |  |  |
| A) Dense                                                   | Your registration has been successully approved.<br>Your registered Login ID is 2007111149. Please use this Login ID and login to our system<br>Confirm and Submit Reset |  |  |  |
| e vone                                                     | Succel Intranet                                                                                                    |  |  |  |

• After registration, you may select 'Organisation' to proceed with the online submission. Enter your Login ID and select 'Trailer'.

| 🎽 Media Development Authority - Microsoft Internet Explorer 👘       |                                                                                                    |
|---------------------------------------------------------------------|----------------------------------------------------------------------------------------------------|
| File Edit View Favorites Tools Help                                 |                                                                                                    |
| 🕒 Back 🔹 🕥 🖌 🖹 🙆 🏠 🔎 Search   Favorites                             | 😧 🗟 - 💺 🔁 - 🛄 🗇 🏭 🖓                                                                                          |
| Address 🧃 https://mdaonline.mda.gov.sg/onlineservices/              |                                                                                                    |
| Y! • 2• Search Web                                                  | 🔻 🖉 🚍 🔹 🎒 🛯 🕼 🖂 Mail 🔹 🚳 My Yahoo! 🔹 💐 Personals 🔹 🞯 Games 🔹 👌 Music 🔹 🚿                                     |
| Ordine!                                                             | Singapore Government<br>Medginy - Service - Excellence<br>Logout   FAQ   Feedback   Help   Contact Us   Home |
| Login                                                               |                                                                                                    |
| Page 1 of 3                                                         |                                                                                                    |
| This form may take you about 5 to 10 minutes to complete.           |                                                                                                    |
| Select Login Type: *                                                | ORGANISATION                                                                                                 |
| Login ID: *                                                         | 2007111149 (Please register with MDA if you do not have Registered                                           |
| Select Film/Trailer: *                                              | Login ID.)<br>SELECT                                                                                         |
| If you encounter any problem with this e-service, please contact us | TRAILER<br>ar 1000 475 5475 or seno a feedback                                                               |
|                                                                     | Register With MDA                                                                                            |
|                                                                     | Rate this e-service                                                                                          |
|                                                                     |                                                                                                    |
| 🕘 Done                                                              | S Local intranet                                                                                             |

• Click on 'Submit'

| Media Development Authority - Microsoft Internet Explorer           |                                                                          |  |  |  |
|---------------------------------------------------------------------|--------------------------------------------------------------------------|--|--|--|
| File Edit View Favorites Tools Help                                 |                                                                          |  |  |  |
| 🌏 Back + 🕤 - 💌 😰 🏠 🔎 Search 👷 Favorites 🛷 🔗 - 🦕 🔜 + 🛄 🔅 🎇 🐁         |                                                                          |  |  |  |
| Address 🕘 https://mdaonline.mda.gov.sg/onlineservices/              | ▼ →                                                                      |  |  |  |
| Y · Ø · Search Web ·                                                | 🔽 🖉 🧮 🖷 🏶 🕫 🕼 🖂 Mail 🔹 🌚 My Yahoo! 🔹 💜 Personals 🔹 🤪 Games 🔹 🎝 Music 🔹 👋 |  |  |  |
|                                                                     |                                                                          |  |  |  |
| Get Connected                                                       | m Singapore Government                                                   |  |  |  |
| Onion,                                                              | Fintegrity - Service - Excellence                                        |  |  |  |
| Craine;                                                             | cogod ( rikk ( reeback ( riel) ) contact os ( rione                      |  |  |  |
| Login                                                               |                                                                          |  |  |  |
| Login                                                               |                                                                          |  |  |  |
| Page 1 of 3                                                         |                                                                          |  |  |  |
| This form may take you about 5 to 10 minutes to complete.           |                                                                          |  |  |  |
| Select Login Type: *                                                | ORGANISATION                                                             |  |  |  |
| Login ID: *                                                         | 2007111149 (Please register with MDA if you do not have Registered       |  |  |  |
|                                                                     | Login ID.)                                                               |  |  |  |
| Select Film/Trailer: *                                              | TRAILER                                                                  |  |  |  |
|                                                                     | Submit                                                                   |  |  |  |
| If you encounter any problem with this e-service, please contact us | us at 1800 478 5478 or send a feedback                                   |  |  |  |
|                                                                     |                                                                          |  |  |  |
|                                                                     | Register With MDA                                                        |  |  |  |
|                                                                     | Rate this e-service                                                      |  |  |  |
|                                                                     |                                                                          |  |  |  |
|                                                                     |                                                                          |  |  |  |
|                                                                     |                                                                          |  |  |  |
|                                                                     |                                                                          |  |  |  |
|                                                                     |                                                                          |  |  |  |
| N                                                                   |                                                                          |  |  |  |

Step 5: Complete the online form.

| 🌮 Media Development Authority - Microso      | ft Internet Explorer                                                                    |  |  |
|----------------------------------------------|-----------------------------------------------------------------------------------------|--|--|
| File Edit View Favorites Tools Help          |                                                                                         |  |  |
|                                              |                                                                                         |  |  |
|                                              |                                                                                         |  |  |
| Address 🙋 https://mdaonline.mda.gov.sg/onlin | eservices/                                                                              |  |  |
| Y! · @·                                      | 🔽 🕂 Search Web 🔻 🖉 📑 🛛 投 🐨 🚳 🖂 Mail 🔹 🥸 My Yahoo! 🔹 💜 Personals 🔹 🤪 Games 🔹 👌 Music 🔹 👋 |  |  |
|                                              | · · · · · · · · · · · · · · · · · · ·                                                   |  |  |
| Get Connected                                | Singapore Government                                                                    |  |  |
| Online                                       | Logout   FAQ   Feedback   Help   Contact Us   Home                                      |  |  |
|                                              |                                                                                         |  |  |
| Declaration for Submission                   | on of Duplicate Trailers ('TB')                                                         |  |  |
| TRAILER SUBMISSION                           |                                                                                         |  |  |
|                                              |                                                                                         |  |  |
| Page 2 of 3                                  |                                                                                         |  |  |
|                                              |                                                                                         |  |  |
| Submission Details                           |                                                                                         |  |  |
| Organisation ID:                             | 2007111149                                                                              |  |  |
| Organisation Name :                          | HAPPY FILMS                                                                             |  |  |
| Person NRIC No.:                             | S0/50298B                                                                               |  |  |
| Person Name:                                 |                                                                                         |  |  |
| Contact No.:                                 | 67892223                                                                                |  |  |
| Fax No.:                                     |                                                                                         |  |  |
| Email Address:                               | HAPPYHLMS@EMAIL.COM                                                                     |  |  |
| Previous Receipt No.:                        |                                                                                         |  |  |
| Import Details                               |                                                                                         |  |  |
| Film Gauge: *                                | 8mm 💌                                                                                   |  |  |
| Import Ref. Type: *                          | CUSTOMS No 🗸                                                                            |  |  |
| Import Ref. No. :*                           |                                                                                         |  |  |
| <u>Title Details</u>                         |                                                                                         |  |  |
| Language Type: *                             | Chinese 🔽                                                                               |  |  |
| ど Done                                       | Second Intranet                                                                         |  |  |

• Enter name

| e Media Development Authority - Microsoft Internet Explorer                                                   |                                                                                                    |  |  |  |
|----------------------------------------------------------------------------------------------------|----------------------------------------------------------------------------------------------------|--|--|--|
| File Edit View Favorites Tools Help                                                                           |                                                                                                    |  |  |  |
| 🕒 Back + 🕤 - 🗷 🙆 🏠 🔎 Search 🤺 Favorites 🔣 🎅 + 🤪 🔜 + 🛄 🗇 🏭 🔏                                                   |                                                                                                    |  |  |  |
| Address 🙋 https://mdaonline.mda.gov.sg/online                                                                 | services/ 🗾 🔁                                                                                                    |  |  |  |
| Y! · & .                                                                                                    | 💌 🛉 Search Web 🔻 🖉 着 🔹 🏘 🐨 🚳 🖂 Mail 🔹 🎯 My Yahoo! 🔹 💐 Personals 🔹 🤪 Games 🔹 💩 Music 🔹 👋                                                                                |  |  |  |
| Declaration for Submissio                                                                                     | Singapore Covernment<br>Singapore Covernment<br>Ingenty - Service - Excellence<br>Logout   FAQ   Feedback   Help   Contact Us   Home<br>n of Duplicate Trailers ('TB') |  |  |  |
| Railer SubMission       Page 2 of 3       Submission Details       Organisation ID:       Organisation Name : | 2007/11149<br>HAPPY FILMS                                                                                                    |  |  |  |
| Person NRIC No.:<br>Person Name:<br>Contact No.:                                                              | SU/S02988<br>RAYMOND TAN<br>67892223                                                                                                    |  |  |  |
| Fax No.:<br>Email Address:<br>Previous Receipt No.:                                                           | HAPPYFILMS@EMAIL.COM                                                                                                    |  |  |  |
| Import Details                                                                                                |                                                                                                    |  |  |  |
| Film Gauge: *                                                                                                 |                                                                                                    |  |  |  |
| Import Ref. No. :*                                                                                            |                                                                                                    |  |  |  |
| Title Details                                                                                                 |                                                                                                    |  |  |  |
| Language Type: *                                                                                              | Chinese 👻                                                                                                    |  |  |  |
| 🛃 Done                                                                                                    | Second Intranet                                                                                                    |  |  |  |

• Enter the previous In-Receipt number of the master trailer that has been approved by the Board.

| Media Development Authority - Microsoft Internet Explorer |                                                                                     |  |  |  |
|-----------------------------------------------------------|-------------------------------------------------------------------------------------|--|--|--|
| File Edit View Favorites Tools Help                       |                                                                                     |  |  |  |
| 🔇 Back 🔹 🕥 🖌 🗾 💈 🚮 🔎                                      | Search 🤺 Favorites 🔗 🔗 - 🍃 🚍 - 🛄 🔇 🎇 🖄                                              |  |  |  |
| Address 餐 https://mdaonline.mda.gov.sg/online             | Address 🙆 https://mdaonline.mda.gov.sg/onlineservices/                              |  |  |  |
| Y! · @·                                                   | Search Web 🔹 🖉 🚍 🔹 🇌 🔹 🚳 🖂 Mail 🔹 🥸 My Yahoo! 🔹 🗳 Personals 🔹 🎯 Games 🔹 👌 Music 🔹 👋 |  |  |  |
| Get Connected                                             | Singapore Government                                                                |  |  |  |
| Online!                                                   | Integration - Excellence<br>Logout   FAQ   Feedback   Help   Contact Us   Home      |  |  |  |
| Declaration for Submissio                                 | n of Duplicate Trailers ('TB')                                                      |  |  |  |
| TRAILER SUBMISSION                                        |                                                                                     |  |  |  |
| Page 2 of 3                                               |                                                                                     |  |  |  |
| Submission Details                                        |                                                                                     |  |  |  |
| Organisation ID:                                          | 2007111149                                                                          |  |  |  |
| Organisation Name :                                       | HAPPY FILMS                                                                         |  |  |  |
| Person NRIC No.:                                          |                                                                                     |  |  |  |
| Person Name:                                              | RAYMUND TAN                                                                         |  |  |  |
| Contact No.:<br>Fax No :                                  | 0/892223                                                                            |  |  |  |
| Email Address:                                            | HAPPYELMS@EMAIL.COM                                                                 |  |  |  |
| Previous Receipt No.:                                     | TA/0707/000203A                                                                     |  |  |  |
| Import Details                                            |                                                                                     |  |  |  |
| Film Gauge: *                                             | 8mm 💌                                                                               |  |  |  |
| Import Ref. Type: *                                       |                                                                                     |  |  |  |
| Import Ref. No. :*                                        |                                                                                     |  |  |  |
| <u>Title Details</u>                                      |                                                                                     |  |  |  |
| Language Type: *                                          | Chinese 🗸                                                                           |  |  |  |
| 🖲 Done                                                    | Succel intranet                                                                     |  |  |  |

## Online Help on Film Submission

• Once the Previous In-Receipt is entered, the rest of the information pertaining to the title information (circled in red below) will be auto generated by the system. Please verify the information and amend accordingly if necessary. If not, proceed to enter the number of duplicate copies and film certificates. The number of film certificates would be equivalent to the number of duplicate copies.

| Media Development Authority - Microso                         | bft Internet Explorer                                                                   |  |  |  |
|---------------------------------------------------------------|-----------------------------------------------------------------------------------------|--|--|--|
| ile Edit View Favorites Tools Help                            |                                                                                         |  |  |  |
| Derek - O - V D O - Courte de Courter D O - V - V - O M 44 98 |                                                                                         |  |  |  |
|                                                               | zeren 🕅 reveres 🕥 🔯 . 🔁 🔊 🕷 🧑                                                           |  |  |  |
| Address 🔘 https://mdaonline.mda.gov.sg/onlir                  | reservices/                                                                             |  |  |  |
| Y1 · Q.                                                       | 🗸 🖟 Search Web 🔻 🖉 🧮 🕈 🚸 🕈 🙆 🖂 Mail 🔹 🎯 My Yahoo! 🔹 💜 Personals 🔹 🎯 Games 🔹 🖓 Music 🔹 💙 |  |  |  |
| organisauomio.                                                | 2007111149                                                                              |  |  |  |
| Organisation Name :                                           | HAPPY FILMS                                                                             |  |  |  |
| Person NRIC No.:                                              | S0/50298B                                                                               |  |  |  |
| Person Name:                                                  | RAYMOND TAN                                                                             |  |  |  |
| Contact No.:                                                  | 67892223                                                                                |  |  |  |
| Fax No.:                                                      |                                                                                         |  |  |  |
| Email Address:                                                | RAPPYHEMS@EMAIL.COM                                                                     |  |  |  |
| Previous Receipt No.:                                         | TA/0707/000203A                                                                         |  |  |  |
| loss ant Dataile                                              |                                                                                         |  |  |  |
| Import Details                                                |                                                                                         |  |  |  |
| Film Gauge: *                                                 | 16mm Y                                                                                  |  |  |  |
| Import Ref. Type: *                                           | TRADENET PERMIT                                                                         |  |  |  |
| Import Ref. No. :*                                            | IF7G02458                                                                               |  |  |  |
| <u>Title Details</u>                                          |                                                                                         |  |  |  |
| Language Type: *                                              | English 👻                                                                               |  |  |  |
| Title: *                                                      | DREAMGIRLS                                                                              |  |  |  |
| The.                                                          |                                                                                         |  |  |  |
| Romanised Title:                                              |                                                                                         |  |  |  |
| Country Code: *                                               | ASEAN .                                                                                 |  |  |  |
| Spools and Certificates                                       |                                                                                         |  |  |  |
| No. of Duplicate Copies: *                                    | Enter the number of duplicates and film certificate                                     |  |  |  |
| No. of Certs: *                                               |                                                                                         |  |  |  |
| No. of Spools : *                                             | 2                                                                                       |  |  |  |
| Sub Title                                                     |                                                                                         |  |  |  |
| Sub Title 1:                                                  | NIL                                                                                     |  |  |  |
| Sub Title 2:                                                  | NIL 🖌                                                                                   |  |  |  |
| e) Done                                                       | S Local intranet                                                                        |  |  |  |
|                                                               | G                                                                                       |  |  |  |

• Click on 'Submit'.

| a media Development Authority - Microsoft Internet Explorer |                    |                                  |                                       |  |
|-------------------------------------------------------------|--------------------|----------------------------------|---------------------------------------|--|
| File Edit View Favorites Tools Help                         |                    |                                  |                                       |  |
| 🕞 Back + 🕥 - 🖹 🙆 🏠 🔎 Search 🤺 Favorites 🤣 🍃 + 🍃 👼 + 🛄 🗇 🎇 🦓 |                    |                                  |                                       |  |
| Address 🗃 https://mdaonline.mda.gov.sg/onlines              | ervices/           |                                  | • 🔁                                   |  |
| Y! · @·                                                     | 💙 🔶 Search Web 🔹 🖉 | 2 📑 • 🐠 • 🔞 🖂 Mail 🔹 🚳 My Yahoo! | 🔹 💜 Personals 🔹 🞯 Games 🔹 👌 Music 🔹 🚿 |  |
| Language Type: *                                            | English            |                                  | A                                     |  |
| Languago (ypo)                                              |                    | in la                            |                                       |  |
| Title: *                                                    | DREAMGIRES         |                                  |                                       |  |
| Romanised Title:                                            |                    |                                  |                                       |  |
| Country Code: *                                             | ASEAN              |                                  |                                       |  |
| Spools and Certificates                                     |                    |                                  |                                       |  |
| No. of Duplicate Copies: *                                  | 2                  |                                  |                                       |  |
| No. of Certs: *                                             | 2                  |                                  |                                       |  |
| No. of Spools : *                                           | 2                  |                                  |                                       |  |
| Sub Title                                                   |                    |                                  |                                       |  |
| Sub Title 1:                                                | NIL                | *                                |                                       |  |
| Sub Title 2:                                                | NIL                | *                                |                                       |  |
| Sub Title 3 :                                               | NIL                | ×                                |                                       |  |
|                                                             |                    |                                  |                                       |  |
|                                                             |                    |                                  | SUBMIT                                |  |
|                                                             |                    | Rate this e-service              |                                       |  |
|                                                             |                    |                                  |                                       |  |
|                                                             |                    |                                  | *                                     |  |
| 🙆 Done                                                      |                    |                                  | Scal intranet                         |  |

## **Online Help on Film Submission**

• Click on 'Print' to print out the PDF document. Please bring along this printout when purchasing the film certificates at the MDA counter within the next working day after the online submission.

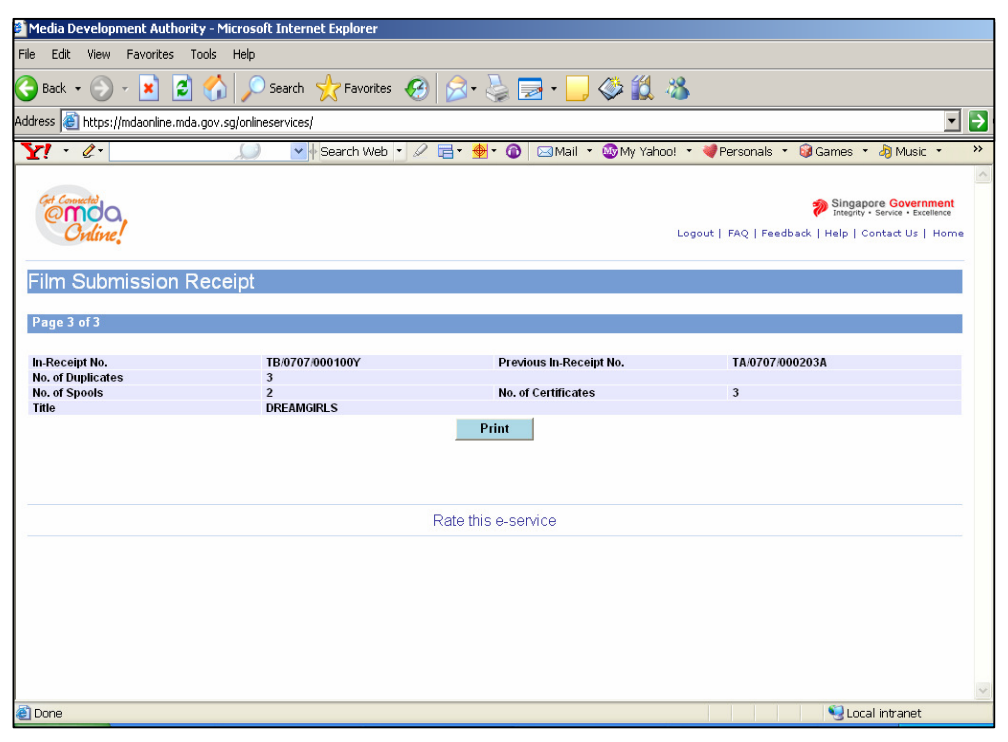

• Click on 'Print' on the top navigation bar.

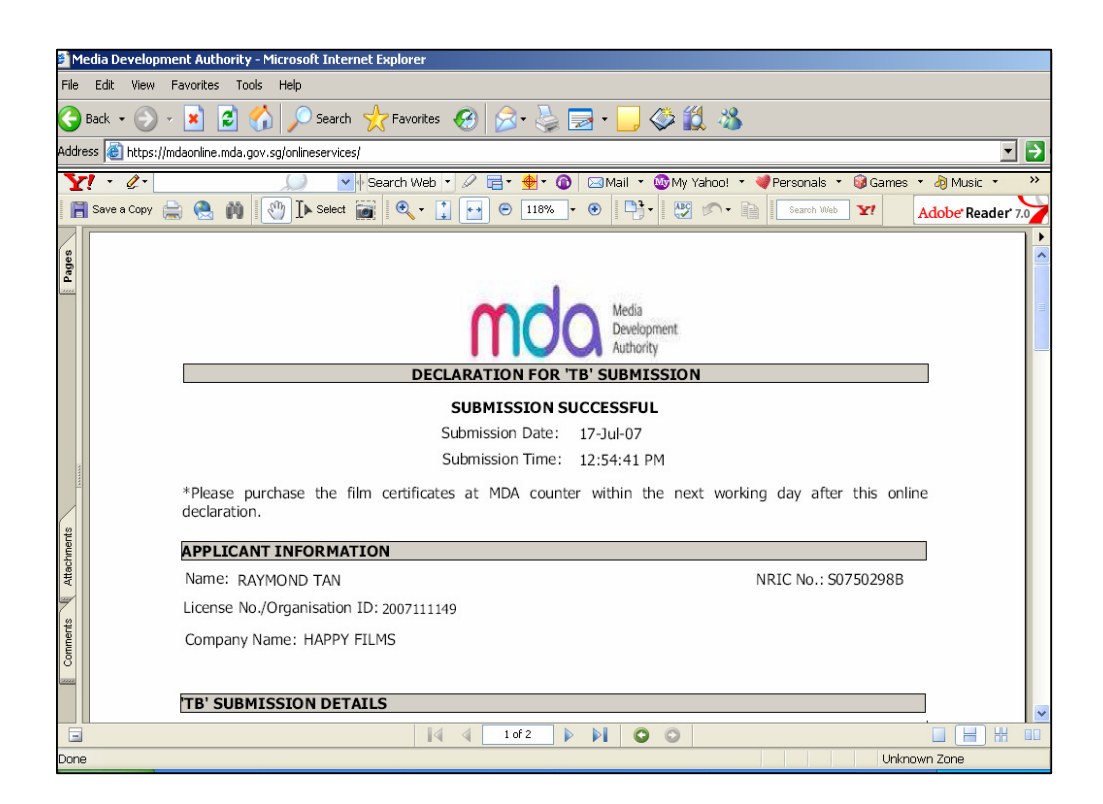